# **Topvex SC03-11**

# **Compact Air Handling Unit**

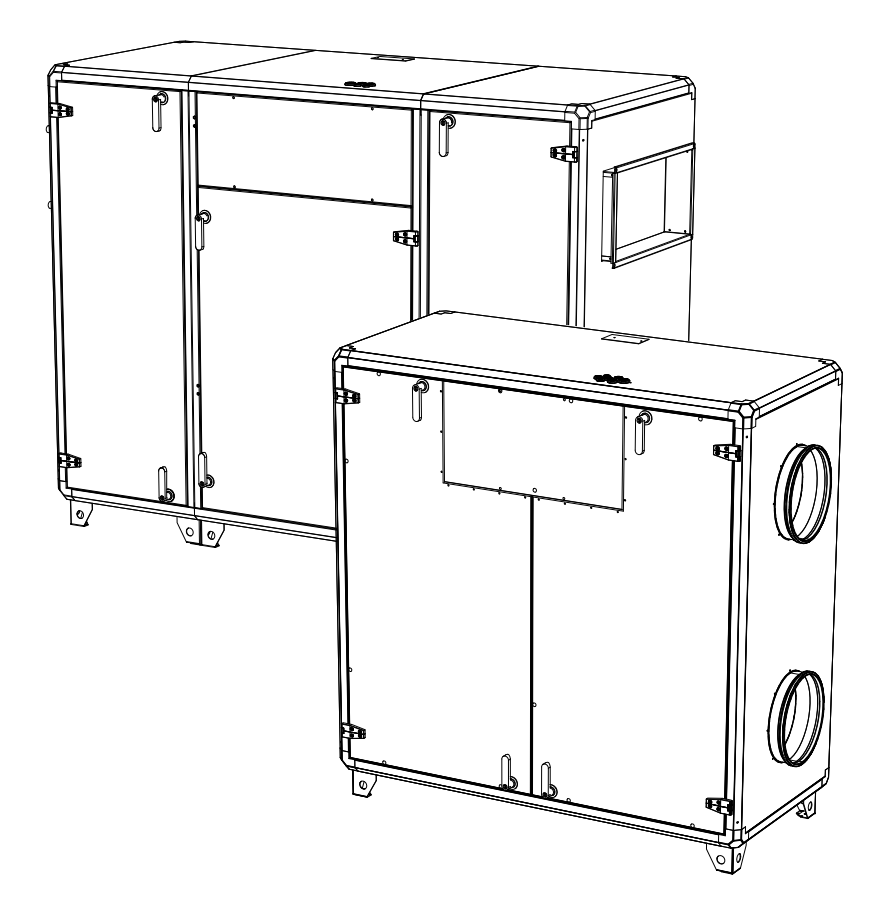

# Operation and Maintenance Instructions

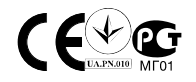

### Contents

| 1 Warnings                                          | . 1       |
|-----------------------------------------------------|-----------|
| 2 Product Description                               | . 2       |
| 2.1 Internal components                             | . 2       |
| 2.2 Description of Internal components              | . 3       |
| 2.2.1 Supply and Extract air Fans                   | . 3       |
| 2.2.2 Supply and Extract air Filters                | . 3       |
| 2.2.3 Heat Exchanger                                | . 3       |
| 2.2.4 Temperature sensors                           | . 3       |
| 2.2.5 Water heating battery                         | . 3       |
| 2.2.6 Electrical Heater                             | . 4       |
| 2.3 Internal components Electrical connection box   | . 5       |
| 3 Defrost function                                  | . 6       |
| 4 Interface Description                             | . 6       |
| 4.1 Control Panel                                   | . 6       |
| 4.1.1 Operating the control panel                   | . 7       |
| 5 Commissioning                                     | . 8       |
| 5.1 Before Starting the System                      | . 8       |
| 5.2 Initial setup of the unit                       | . 8       |
| 5.3 Menu overview OPERATOR/SERVICE LEVEL            | .10       |
| 5.4 Free cooling description                        | .23       |
| 6 Maintenance                                       | .24       |
| 6.1 Important                                       | .24       |
| 6.2 Maintenance intervals                           | .24       |
| 6.3 Maintenance Instructions                        | .25       |
| 6.3.1 Changing Supply/Extract air filter            | .25       |
| 6.3.2 Checking the heat exchanger                   | .26       |
| 6.3.3 Checking the Fans                             | .27       |
| 6.3.4 Checking the Hot water heating battery        | .29       |
| 6.3.5 Checking the Electrical heating battery       | .29       |
| 6.3.6 Cleaning Extract louvres and inlet diffusers. | .29       |
| 6.3.7 Checking the Duct outdoor air Intake          | .29       |
| 6.3.0 Changing the Internal Dettery                 | .29       |
| 6.4 Troubloobooting                                 | .3U<br>21 |
| 0.4 HOUDIESHOULING                                  | 22        |
| 0.4.1 Alailiib                                      | .ა∠<br>22 |
|                                                     | .55       |

# 1 Warnings

The following admonitions will be presented in the different sections of the document.

### \land Danger

- Make sure that the Mains supply to the unit is disconnected before performing any maintenance or electrical work!
- All electrical connections must be carried out by an authorized installer and in accordance with local rules and regulations.

### \land Warning

- Although the Mains supply to the unit has been disconnected there is still risk for injury due to rotating parts that have not come to a complete standstill.
- · Beware of sharp edges during maintenance. Use protective clothing.
- This product is not intended to be used by children or people with reduced physical or mental ability or lack of experience and knowledge, if no instruction concerning the use has been given by the person responsible for their safety or that this person is supervising the operation. Children should be supervised so that they can not play with the product.

# **2 Product Description**

### 2.1 Internal components

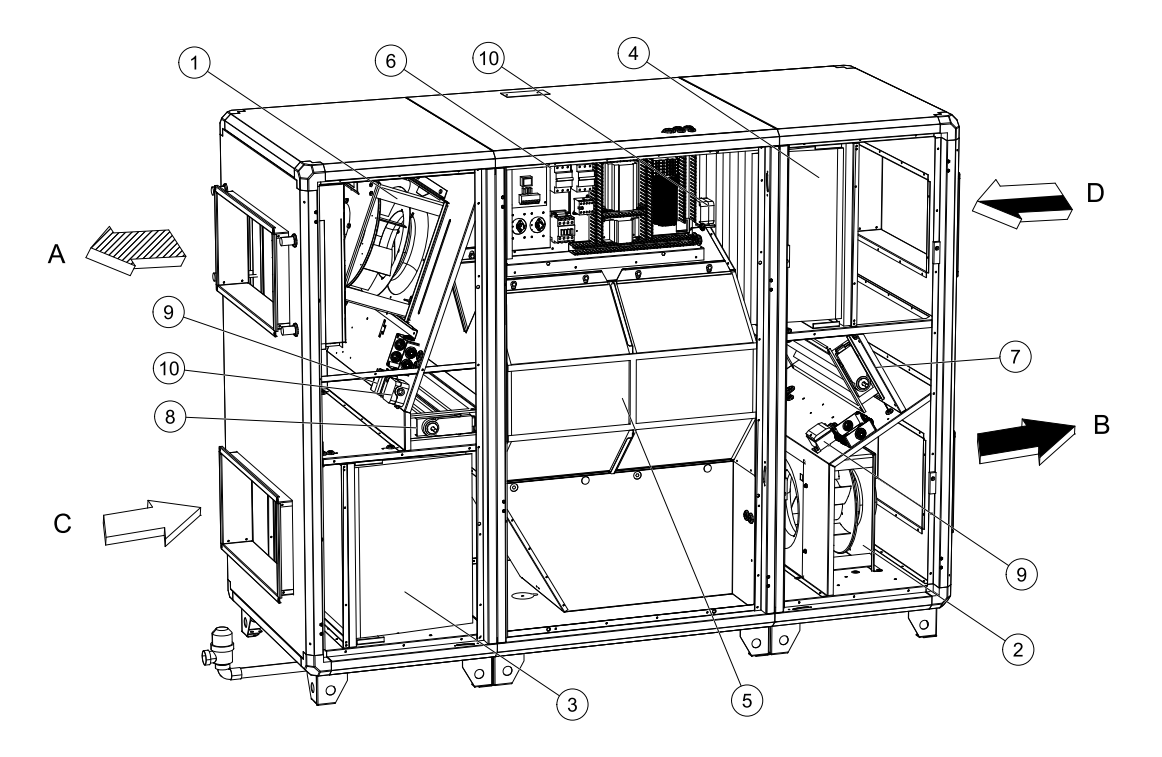

Fig. 1 Internal components with air connections symbols (Drawn as a left hand unit)

| Position | Description               | Symbol |
|----------|---------------------------|--------|
| А        | Connection supply air     |        |
| В        | Connection exhaust air    |        |
| С        | Connection outdoor air    |        |
| D        | Connection extract air    |        |
| 1        | Fan supply air            |        |
| 2        | Fan extract air           |        |
| 3        | Filter supply air         |        |
| 4        | Filter extract air        |        |
| 5        | Heat exchanger            |        |
| 6        | Electric compartment      |        |
| 7        | Damper bypass extract air |        |
| 8        | Damper bypass outdoor air |        |
| 9        | Pressure transmitter Fans |        |
| 10       | Pressure guard filter     |        |

### **2.2 Description of Internal components**

### 2.2.1 Supply and Extract air Fans

The fans have external rotor motors of EC type which can be steplessly controlled individually 0–100%. It is possible to program the speed in 2 steps (normal/reduced) depending on the programming of the week schedule. The motor bearings are life time lubricated and maintenance free. It is possible to remove the fans for cleaning, see chapter 6 for more information.

### 2.2.1.1 Pressure transmitter Fans

2 pressure transmitters maintain the airflow at a constant level by measuring the differential pressure over the inlet cone of the fan impellers (pos.9 figure 1). The pressure transmitters are installed from factory in all units with CAV control. In VAV units the pressure transmitters will not be mounted in the unit from factory. Instead they will be delivered loosely with the unit to be mounted in the supply and extract air ducts, see "Installation instructions" for more information concerning VAV installtions.

### 2.2.2 Supply and Extract air Filters

The filters are of bag filter type with filter quality F7 for the supply air filter and F5 for the extract air filter. The filters need to be replaced when polluted. New sets of filters can be acquired from your installer or wholesaler.

### 2.2.2.1 Pressure guard filters

A pressure guard measures the differential pressure over the supply and extract air filters (pos10, figure 1.) When the pressure drop reaches the set value an alarm is triggered in the main regulator. The differential pressure can be set between 40 and 300 Pa. The pressure switch is preset from factory to 240 Pa.

### 2.2.3 Heat Exchanger

Topvex SC03-11 models are equipped with a highly efficient, counterflow heat exchanger. Required supply air temperature is therefore normally maintained without adding additional heat. The operation of the heat exchanger is automatic and depends on the set temperature.

The heat exchanger is removable for cleaning and maintenance, see chapter 6 for more information.

### 2.2.4 Temperature sensors

4 temperature sensors (PT1000) are included in the unit from factory:

- Supply air sensor
- Extract air sensor
- Outdoor air sensor
- Exhaust air sensor

In Topvex SC03-11 the supply air sensor is loosely delivered with the unit and needs to be installed in the supply air duct externally from the unit. See Installation instructions for more detailed information.

### 2.2.5 Water heating battery

In units with built in water heating battery the hot water coil is located next to the supply air connection. The coil material is copper piping with a frame of galvanized sheet steel and aluminium fins. The coil is equipped with venting and immersion sensor for frost protection.

For Topvex SC03-11 units with no installed re-heater battery (None) a hot water heating battery can be mounted in the unit. See "Installation instruction" for correct procedure.

### 2.2.6 Electrical Heater

In units with built in electrical heater the heating rods are located after the supply air fan in the airflow direction. The material is stainless steel. The electric heating coil has both automatic and manual overheating protection. The manual overheat protection is reset by pushing the red button on the side of the electrical heater frame (figure 2). The power demand of the electric heating coil is controlled by the main regulator, which controls the heat steplessly by a TTC triac control according to the desired supply/extract or room air temperature that is set in the control panel.

### \land Danger

- Make sure that the Mains supply to the unit is disconnected before performing any maintenance or electrical work!
- All electrical connections must be carried out by an authorized installer and in accordance with local rules and regulations.

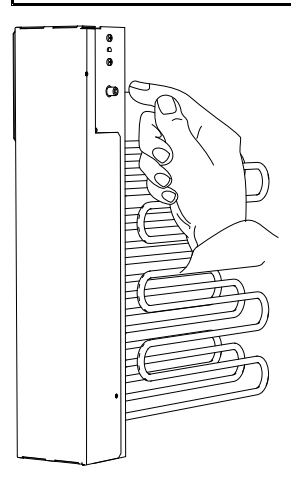

Fig. 2 Reset of the manual over heat protection in Topvex SC03-11.

# 2.3 Internal components Electrical connection box

### \land Danger

- Make sure that the Mains supply to the unit is disconnected before performing any maintenance or electrical work!
- All electrical connections must be carried out by an authorized installer and in accordance with local rules and regulations.

Topvex SC03-11 are equipped with a built in regulator and internal wiring (figure 3).

The figure shows the electrical connection box for the Topvex SC03-11 units.

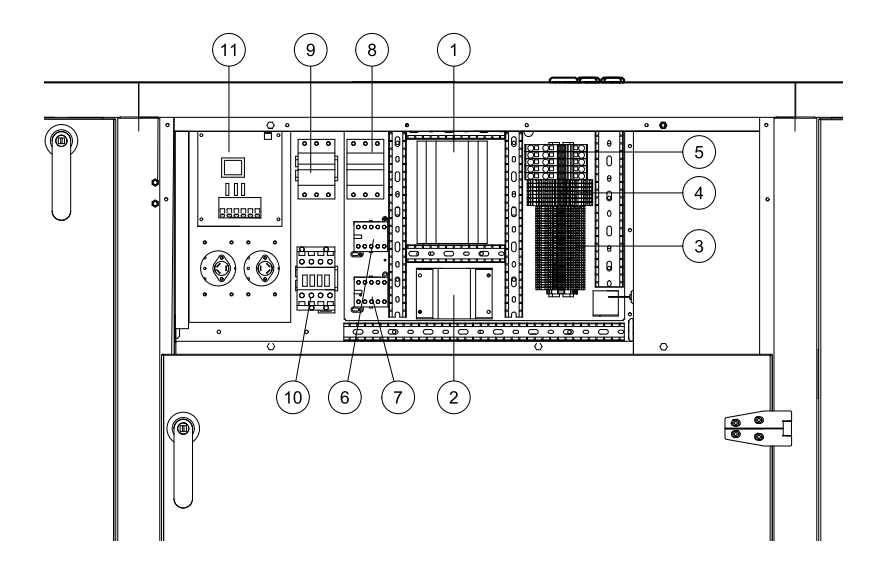

#### Fig. 3 Electric components

| Position | description                                                                       |
|----------|-----------------------------------------------------------------------------------|
| 1        | Regulator E-28                                                                    |
| 2        | Transformer 230/24V AC                                                            |
| 3        | Terminals for internal and external components                                    |
| 4        | Terminals for internal wiring                                                     |
| 5        | Terminals for mains supply to the unit                                            |
| 6        | Contactor (K1)                                                                    |
| 7        | Contactor (K2) On/Off Pump control water (HW units only, not present in EL-units) |
| 8        | Automatic fuse                                                                    |
| 9        | Automatic fuse for heater                                                         |
| 10       | Contactor (K3) for on/off control of EL heater                                    |
| 11       | TTC EI heater control                                                             |

# **3 Defrost function**

The need for defrosting of the heat exchanger block is determined by the outdoor temperature. There are three steps for defrosting based on if you want to keep a balanced airflow or if you can accept an unbalanced airflow during the defrost cycle. The unit can be programmed for how aggressive the defrosting needs to be based on the estimated indoor humidity level. Step 1 and 2 can individually or both be deactivated. Step 3 are always active. See table 1 below for explanations of the different settable levels. The defrost function can also be shut off, chapter 5.3., Exchanger de-icing.

1. Reduction of the supply airflow (Unbalanced airflow):

Reduces the supply airflow up to 20% to allow the higher extract airflow to defrost the heat exchanger. Starts, if activated, at a preset outdoor temperature and stays active as long as the outdoor temperature stays below the set point. During this time the supply air fan operates at a constant reduced speed. By even lower outdoor temperatures a by-pass or stop defrosting sequence is started depending on settings.

2. By-pass of the supply airflow (Balanced airflow):

If the outdoor temperature drops further (to a preset level) step 2 runs in cycles. The by-pass damper opens to help reduce the flow of the cold outdoor air through the heat exchanger block. As this cycle is initiated the supply air temperature is permitted to be 4K lower than the setpoint. If the set supply air temperature still can't be maintained both the supply air and exhaust air fan speeds are reduced up to 20% in order to maintain a balanced indoor ventilation condition. If this is not enough to keep the set supply air temperature, a stop defrost sequence will start (step 3).

3. Stop defrosting (Unbalanced airflow):

Stops the supply air fan during a preset number of minutes. In case the electrical heater has been used, ventilation the after heat will start for 30 sec. before the supply air fans stops. After stop defrosting (step 3), step 1 resumes – if not deactivated.

| Defrost level         | Indoor humidity<br>level <sup>1</sup> | Description                                                                                                    |
|-----------------------|---------------------------------------|----------------------------------------------------------------------------------------------------|
| 1                     | Minimum <20%                          | Office with small amount of plants. Low physical activities.<br>Industrial building with processes that use no water. |
| 2                     | Low 30%-40%                           | Office with normal amount of plants. Medium physical activities.                                                      |
| 3                     | Medium 40%-60%                        | Day care centre. High physical activities.                                                                            |
| 4                     | High 60%-80%                          | Newly constructed buildings that need to dry out.                                                                     |
| <b>5</b> <sup>2</sup> | Extreme >80%                          | Greenhouse.                                                                                                    |

#### Table 1:

1. Relative humidity in extract air during cold season

2. If level 5 is not enough it is possible to shorten the time between the defrosts, see chapter 5.3.

# **4 Interface Description**

# 4.1 Control Panel

The SCP control panel is delivered with a 10 m cable that is connected to the panel and with a fast coupling contact, connected to the Topvex unit. The contact is connected to the *Corrigo* controller in the electrical connection box (pos. 1, figure 3). The cable can be unscrewed in the back of the control panel (figure 4).

### 4.1.1 Operating the control panel

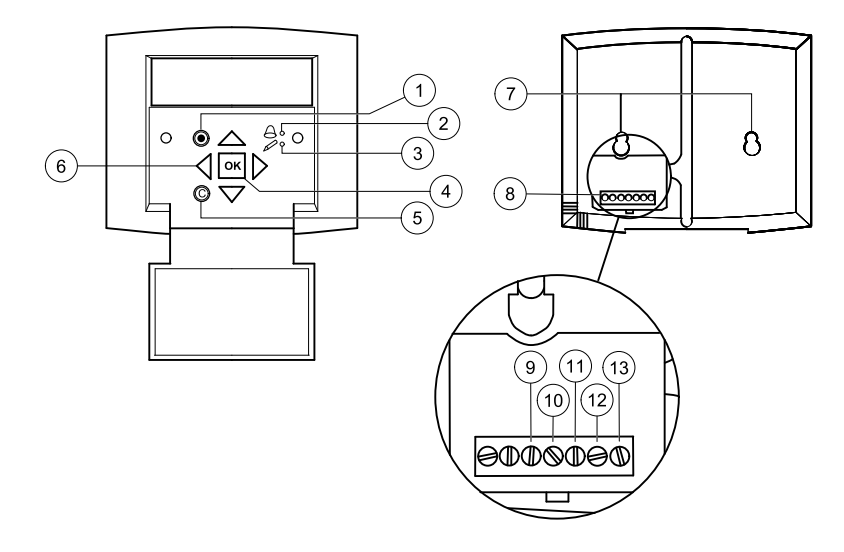

#### Fig. 4 The control panel

| Posi-<br>tion | Explanation                                                                                                    |
|---------------|----------------------------------------------------------------------------------------------------|
| 1             | Alarm button: Gives access to the alarm list.                                                                                                    |
| 2             | Alarm LED: Indicates alarm by flashing red light.                                                                                                    |
| 3             | Write LED: Indicates by flashing yellow light that parameters can be set or changed.                                                                                                  |
| 4             | OK button: Press this button to be able to change or set parameters whenever possible. Also used to move between changeable parameters in one dialogue window frame.                  |
| 5             | Cancel button: Used to abort a change and return to the initial setting.                                                                                                    |
| 6             | Right/Left & Up/Down buttons: Used to move up, down, left & right in the menu tree. Up/Down buttons are also used to increase or decrease values when setting or changing parameters. |
| 7             | Mounting holes.                                                                                                    |
| 8             | Connection block.                                                                                                    |
| 9             | Connection to yellow cable.                                                                                                    |
| 10            | Connection to orange cable.                                                                                                    |
| 11            | Connection to red cable.                                                                                                    |
| 12            | Connection to brown cable.                                                                                                    |
| 13            | Connection to black cable.                                                                                                    |

### 4.1.1.1 Navigating the menus

The start display (the display normally shown) is at the root of the menu tree. Pressing DOWN will move you through the menu options. UP will move you back through the options. To enter a higher menu level, use UP or DOWN to place the cursor at the menu you wish to access and press RIGHT. If you have sufficient log on privileges the display will change to the menu you have chosen.

At each level there may be several new menus which you move through using UP/DOWN. Sometimes there are further sub menus linked to a menu or menu item. This is indicated by an arrow symbol at the right-hand side of the display. To enter a menu, press RIGHT again. To step back to previous menu level, use LEFT.

# **5** Commissioning

# 5.1 Before Starting the System

When the installation is finished, check that:

- · The unit is installed in accordance with the installation instructions
- · The unit is correctly wired
- · Sound attenuators are installed and that the duct system is correctly connected to the unit
- Outdoor air intake is positioned with sufficient distance to pollution sources (kitchen ventilator exhaust, central vacuum system exhaust or similar)
- · All external equipment are connected
- The following data is available:
  - Intended configuration, for example temperature control functions, fan control, external control functions etc.
  - · How the unit is supposed to operate according to a weekly schedule (normal and reduced speed)

### 5.2 Initial setup of the unit

On the first start-up, the controller will start a special program for setting language, supply air temp set point, Time & date and week schedule for normal speed. Use the "OK" button to move between changeable parameters and the UP/DOWN arrows to see the displayed alternatives. Confirm by pressing "OK" once more. Move on down in the menu structure by use of the UP/DOWN arrows.

The following will be displayed:

#### 1

Select language by pressing "OK" and then move between the alternatives with the UP/DOWN buttons. Confirm by pressing "OK". Move to the next level by pressing the "DOWN" button.

#### 2

Shows the actual extract air temperature

Set the supply air set point. Default is 18°C (logon to service level needed, code 2222, to change default setting)

#### 3

Check and make sure that correct time and date is displayed, if not change the settings

#### 4

Set the week schedule for how it's intended for the unit to operate at normal speed during Monday to Friday. It's possible to set 2 periods per day. Choose Language

English

Extract air temp Actual:.... °C Setp.: 18 °C

Time: 12.46 Date: 2010-03-12 Weekday: Friday

| Normal | speed         |  |
|--------|---------------|--|
| Monday | → Friday      |  |
| Per 1: | 07:00 - 16:00 |  |
| Per 2: | 00:00 - 00:00 |  |

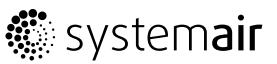

#### 5

Set the week schedule for how it's intended for the unit to operate at normal speed during Saturdays and holidays. It's possible to set 2 periods per day.

#### 6

Set the week schedule for how it's intended for the unit to operate at reduced speed during Monday to Friday. It's possible to set 2 periods per day. Normal speed inactivates reduced speed.

#### 7

Set the week schedule for how it's intended for the unit to operate at reduced speed during Saturdays and holidays. It's possible to set 2 periods per day.

#### Normal speed Saturday → Holiday Per 1: 07:00 - 16:00 Per 2: 00:00 - 00:00

Reduced speed Monday → Friday Per 1: 00:00 - 24:00 Per 2: 00:00 - 00:00

| Reduced speed |       |                                 |     |       |  |
|---------------|-------|---------------------------------|-----|-------|--|
| Satı          | urday | $\gamma \rightarrow \text{Hol}$ | Lic | day   |  |
| Per           | 1:    | 00:00                           | _   | 24:00 |  |
| Per           | 2:    | 00:00                           | _   | 00:00 |  |

#### 8

Select "Yes" or "No"

#### End Wizard No

After finishing the setup the menu system for "Operator level" will be available.

See below menu overviews that display the available menus in the Operator level followed by the "Service level" manual.

To enter Service level use code 2222 in the "Access rights" menu. For operator level use code 1111.

To enter System level use code 3333 in the "Configuration menu".

#### Note:

To perform more advanced settings please see the separate "General Commissioning Record" on www.systemair.com, online catalogue

### 5.3 Menu overview OPERATOR/SERVICE LEVEL

Below menu overview shows both the Operator and Service level. The overview of the parts unique to the Service level in below table are marked with grey background color. To logon to the Service level use code **2222** under Access rights.

| Main menu item   | Sub-menu item 1                  | Sub-menu item 2          | Explanations                                                                                      |
|------------------|----------------------------------|--------------------------|---------------------------------------------------------------------------------------------------|
| TR 03 EL flow    |                                  |                          | Start screen headline                                                                             |
| 2010-03-15 09:00 |                                  |                          | Can be set to 5 different layouts                                                                 |
| System:Stopped   |                                  |                          | (Changeable at "system level"                                                                     |
| Sp:18.0 Act: °C  |                                  |                          | under the configuration<br>menu. Standard code from<br>factory to enter system level is<br>3333.) |
| → Running mode   | → Running mode                   | Running mode             | Set Running mode to Auto,                                                                         |
| _                | _                                | Auto                     | On <b>or</b> Off                                                                                  |
|                  |                                  | Running time             | Shows the time in hours that                                                                      |
|                  |                                  | SAF: 0.0 h               | the motors have been operating                                                                    |
|                  |                                  | EAF: 0.0 h               | SAF = Supply air fan                                                                              |
|                  |                                  |                          | EAF = Exhaust air fan                                                                             |
|                  | $\rightarrow$ Selected functions | Control<br>function      | <b>Shows</b> type of air temperature control the unit is configured for.                          |
|                  |                                  | Extract air<br>control   | Shows type of fan speed control the unit is configured for                                        |
|                  |                                  | Fan control              |                                                                                                   |
|                  |                                  | Flow control             |                                                                                                   |
|                  |                                  | Heating: Water           | Shows type of heating selected                                                                    |
|                  |                                  | Exchanger:<br>Rot. Excha | Shows type of exchanger selected                                                                  |
|                  |                                  | Cooling: Water           | Shows type of cooling selected                                                                    |
|                  |                                  | Free cool<br>active: No  | Shows the status of the free cooling function                                                     |
|                  |                                  | Support control          | Shows the status of the support                                                                   |
|                  |                                  | Active: No               | control function                                                                                  |
|                  |                                  | CO2/VOC active           | <b>Shows</b> the status of the demand ventilation (CO2/VOC)                                       |
|                  |                                  | Never                    | function                                                                                          |
|                  |                                  | Fire damper<br>function  | Shows the status of the fire damper function                                                      |
|                  |                                  | Not active               |                                                                                                   |
|                  |                                  | Operation when alarm     |                                                                                                   |
|                  |                                  | Stopped                  |                                                                                                   |

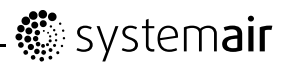

| Main menu item | Sub-menu item 1               | Sub-menu item 2         | Explanations                                                                                                    |
|----------------|-------------------------------|-------------------------|----------------------------------------------------------------------------------------------------|
|                |                               | Frost<br>protection     | <b>Shows</b> the status of the frost protection function                                                                                                    |
|                |                               | Active                  | Shows the status of the cooling                                                                                                    |
|                |                               | Cooling<br>recovery     | recovery function                                                                                                    |
|                |                               | No                      |                                                                                                    |
|                |                               | External set<br>point   | Shows the status of the external set point                                                                                                    |
|                |                               | Not active              |                                                                                                    |
|                | $\rightarrow$ Alarm events    |                         | <b>Shows</b> all registered alarms along with the time and date they occurred                                                                                |
|                |                               |                         | Move down and up in the list by pressing $\uparrow\downarrow$                                                                                                |
|                | →Input/ Output                | →AI                     | <b>Shows</b> the status of the Ananlogue inputs                                                                                                    |
|                |                               | →DI                     | <b>Shows</b> the status of the Digital inputs                                                                                                    |
|                |                               | $\rightarrow$ UI        | <b>Shows</b> status of Universal<br>Analogue inputs                                                                                                    |
|                |                               |                         | <b>Shows</b> status of Universal<br>Digital inputs                                                                                                    |
|                |                               | →AO                     | Shows the status of the Analogue outputs                                                                                                    |
|                |                               | →DO                     | <b>Shows</b> the status of the Digital outputs                                                                                                    |
| →Temperature   | Extract air<br>temp           |                         | Shows the configured<br>temperature control (Default is<br>Extract air temp)                                                                                 |
|                | Setp: 18.0°C                  |                         | <b>Shows</b> the actual temperature in the chosen control mode                                                                                               |
|                |                               |                         | Set the temperature for the chosen control mode                                                                                                    |
|                |                               | If cascade<br>control   | Set the maximum and minimum allowed supply air temperature in case of caseade control                                                                        |
|                |                               | Max/min supply<br>setp. | Logon to service level needed                                                                                                    |
|                |                               | Max: 30°C               | to change settings                                                                                                    |
|                |                               | Min: 12.0°C             |                                                                                                    |
|                | Outdoor temp:<br>°C           |                         | Shows the actual outdoor air temperature                                                                                                    |
|                | Supply air temp<br>Actual: °C |                         | Shows the actual supply air temperature                                                                                                    |
|                | Setp: 18°C                    |                         | <b>Shows</b> the calculated supply<br>air set point. The exhaust<br>air controller output signal<br>generates the supply air<br>controller's set point value |

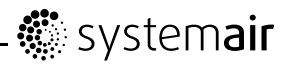

| Main menu item | Sub-menu item 1                   | Sub-menu item 2                            | Explanations                                                                                                    |
|----------------|-----------------------------------|--------------------------------------------|----------------------------------------------------------------------------------------------------|
|                | Frost<br>protection<br>Actual: °C |                                            | <b>Shows</b> the actual water<br>temperature in the water<br>heating battery. (Only visible for<br>HW units)               |
|                | Exhaust air<br>temp               |                                            | Shows the actual exhaust air temperature.                                                                                  |
|                | Actual: °C                        |                                            |                                                                                                    |
|                | Efficiency                        |                                            | <b>Shows</b> the actual heat recovery efficiency                                                                           |
|                | Actual: %                         |                                            | The function calculates the<br>heat exchangers temperature                                                                 |
|                | Output<br>Exchanger               |                                            | efficiency in % when the output<br>signal to the exchanger is<br>higher than 5% and the outdoor                            |
|                | Actual: %                         |                                            | When the control signal is<br>lower than 5% or the outdoor<br>temperature is higher than 10°C<br>the display will show 0%. |
| →Air Control   |                                   |                                            | This menu option becomes<br>visible if the unit is configured<br>for "Flow control" or "Pressure<br>control"               |
|                | Flow control<br>SAF               |                                            | <b>Shows</b> airflow for the supply air fan (constant airflow control)                                                     |
|                | Actual: m <sup>3</sup> /h         |                                            | Only visible if the unit is<br>configured for Flow control                                                                 |
|                | Setp.: m³/h                       |                                            |                                                                                                    |
|                |                                   | Flow Control<br>SAF                        | Set the normal (1/1) and<br>reduced (1/2) airflow for the<br>supply air fan                                                |
|                |                                   | Setp 1/1: 1100<br>m³/h                     |                                                                                                    |
|                |                                   | Setp 1/2: 550<br>m³/h                      |                                                                                                    |
|                |                                   | Outdoor<br>comp.Setp. 1                    | <b>Set</b> the SAF airflow compensation for the settable                                                                   |
|                |                                   | $-20^{\circ}C = 10 \text{ m}^{3}/\text{h}$ | outdoor temperature. The outdoor compensation is linear                                                                    |
|                |                                   | $0^{\circ}C = 0 m^{3}/h$                   | and is set using two parameter                                                                                             |
|                |                                   | Act. Comp: 0<br>m³/h                       | compensation at two different<br>outdoor temperatures. The<br>compensation can be positive<br>or negative.                 |
|                |                                   |                                            | <b>Shows</b> the actual airflow compensation.                                                                              |
|                | Flow control<br>EAF               |                                            | <b>Shows</b> airflow for the extract air fan (constant airflow control)                                                    |
|                | Actual: + INF<br>m³/h             |                                            | Only visible if the unit is<br>configured for Flow control                                                                 |
|                | Setp.: m³/h                       |                                            |                                                                                                    |

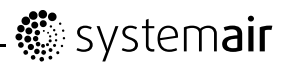

| Main menu item | Sub-menu item 1         | Sub-menu item 2                            | Explanations                                                                                               |
|----------------|-------------------------|--------------------------------------------|----------------------------------------------------------------------------------------------------|
|                |                         | Flow control<br>EAF                        | <b>Set</b> the normal (1/1) and reduced (1/2) airflow for the extract air fan                              |
|                |                         | m <sup>3</sup> /h                          |                                                                                                    |
|                |                         | Setp 1/2: 550<br>m³/h↓                     |                                                                                                    |
|                |                         | Outdoor<br>comp.Setp. 1                    | <b>Set</b> the EAF airflow compensation for the settable                                                   |
|                |                         | $-20^{\circ}C = 10 \text{ m}^{3}/\text{h}$ | outdoor temperature. The outdoor compensation is linear                                                    |
|                |                         | $0^{\circ}C = 0 m^{3}/h$                   | and is set using two parameter<br>pairs which give the value of the                                        |
|                |                         | Act. Comp: 0<br>m³/h                       | compensation at two different<br>outdoor temperatures. The<br>compensation can be positive<br>or negative. |
|                |                         |                                            | Shows the actual airflow compensation.                                                                     |
|                | Pressure<br>control SAF |                                            | <b>Shows</b> the actual external pressure and set point for the supply air fan                             |
|                | Actual: Pa              |                                            | Only visible if the unit is                                                                                |
|                | Setp.: Pa               |                                            | configured for "Pressure<br>control" (VAV)                                                                 |
|                |                         | Pressure<br>control SAF                    | <b>Set</b> the external pressure set<br>point for normal speed (1/1)<br>and reduced encod (1/2) for the    |
|                |                         | Setp 1/1: 250<br>Pa                        | supply air fan.                                                                                            |
|                |                         | Setp 1/2: 100<br>Pa                        |                                                                                                    |
|                |                         | Outdoor<br>comp.Setp. 1                    | <b>Set</b> the SAF pressure compensation for the settable                                                  |
|                |                         | -20°C = 0 Pa                               | outdoor temperature. The outdoor compensation is linear                                                    |
|                |                         | 10°C = 0 Pa                                | and is set using two parameter<br>pairs which give the value of the                                        |
|                |                         | Act. Comp: 0<br>Pa                         | compensation at two different<br>outdoor temperatures. The<br>compensation can be positive<br>or negative. |
|                |                         |                                            | <b>Shows</b> the actual pressure compensation.                                                             |
|                | Pressure<br>control EAF |                                            | <b>Shows</b> the actual external pressure and set point for the extract air fan                            |
|                | Actual: Pa              |                                            | Only visible if the unit is                                                                                |
|                | Setp.: Pa               |                                            | configured for "Pressure<br>control" (VAV)                                                                 |

# - 🏶 system**air**

| Main menu item              | Sub-menu item 1                   | Sub-menu item 2         | Explanations                                                                                                    |
|-----------------------------|-----------------------------------|-------------------------|----------------------------------------------------------------------------------------------------|
|                             |                                   | Pressure<br>control EAF | <b>Set</b> the external pressure set<br>point for normal speed (1/1)<br>and reduced speed (1/2) for the            |
|                             |                                   | Setp 1/1: 250<br>Pa     | supply air fan.                                                                                                    |
|                             |                                   | Setp 1/2: 100<br>Pa     |                                                                                                    |
|                             |                                   | Outdoor<br>comp.Setp. 1 | <b>Set</b> the EAF pressure compensation for the settable outdoor tomporature. The                                 |
|                             |                                   | $-20^{\circ}C = 0 Pa$   | outdoor compensation is linear                                                                                     |
|                             |                                   | $10^{\circ}C = 0 Pa$    | pairs which give the value of the                                                                                  |
|                             |                                   | Act. Comp: U<br>Pa      | outdoor temperatures. The<br>compensation can be positive<br>or negative.                                          |
|                             |                                   |                         | <b>Shows</b> the actual pressure compensation.                                                                     |
| $\rightarrow$ Time settings | $\rightarrow$ Time/Date           |                         | Set correct time and date.                                                                                         |
|                             | → Timer normal<br>speed           |                         | <b>Set</b> week schedule Monday to<br>Sunday + Holiday for normal<br>speed. Possible to set 2 periods<br>per day.  |
|                             |                                   |                         | 00:00 24:00 for continuous<br>running. 00:00 00:00<br>inactivates the period.                                      |
|                             |                                   |                         | Note the settings in the<br>commissioning record                                                                   |
|                             | $\rightarrow$ Timer reduced speed |                         | <b>Set</b> week schedule Monday to<br>Sunday + Holiday for reduced<br>speed. Possible to set 2 periods<br>per day. |
|                             |                                   |                         | 00:00 24:00 for continuous<br>running. 00:00 00:00<br>inactivates the period.                                      |
|                             |                                   |                         | Note the settings in the<br>commissioning record                                                                   |
|                             | $\rightarrow$ Extended running    | Extended running        | Set the time for extended running. Digital inputs can be                                                           |
|                             |                                   | 60 min                  | used to force the unit to start<br>or increase to Normal running                                                   |
|                             |                                   | Time in ext.<br>running | although the timer says the running mode should be Off or Reduced.                                                 |
|                             |                                   | 0 min                   | If the running time is set to 0<br>the unit only runs as long as the<br>digital input is closed.                   |
|                             |                                   |                         | The time the extended running<br>is active is monitored in "Time<br>in ext. Running".                              |
|                             |                                   |                         | It's also possible to set a time<br>here as well in order to shorten<br>the initial set period.                    |

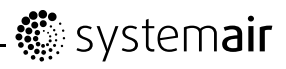

| Main menu item | Sub-menu item 1        | Sub-menu item 2     | Explanations                                                                                                    |
|----------------|------------------------|---------------------|----------------------------------------------------------------------------------------------------|
|                | $\rightarrow$ Holidays | Holidays<br>(mm:dd) | <b>Set</b> up to 24 separate possible holiday periods for a full year.                                                                                                    |
|                |                        | 1:01-01 - 01-02     | A holiday period can be any                                                                                                    |
|                |                        | 2:09-04 - 09-10     | from one and upwards.                                                                                                    |
|                |                        | 3:01-05 - 01-05     | The dates are in the format:<br>MM:DD.                                                                                                    |
|                |                        |                     | When the current date falls<br>within a holiday period, the<br>scheduler will use the settings<br>for the weekday "Holiday".                                                                                                    |
| → Manual/Auto  |                        |                     | In this menu the running mode<br>of all the configured output<br>signals and a number of control<br>functions can be manually<br>controlled.                                                                                                    |
|                |                        |                     | The supply air controller's<br>output signal can be manually<br>set (Manual/Auto) to any value<br>between 0 and 100%. The<br>temperature output signals will<br>change accordingly if they are<br>in Auto mode. It is also possible<br>to manually control each of<br>the temperature output signals<br>individually. |
|                |                        |                     | Since leaving any of the<br>outputs in manual control will<br>disrupt the normal control,<br>an alarm will be generated as<br>soon as any output is set to a<br>manual mode.                                                                                                    |
|                | Supply<br>Temperature  |                     | <b>Set</b> the supply air temperature to "Auto", "On" or "Off".                                                                                                    |
|                | Auto                   |                     | <b>Set</b> the output signal between 0-100%.                                                                                                    |
|                | Manual set:<br>0.0     |                     | The outputs Y1, Y2 and Y3, if<br>in Auto-mode, will follow the<br>signal according to the set split<br>values.                                                                                                    |
|                | SAF: Auto              |                     | <b>Set</b> the start signal for SAF                                                                                                    |
|                | Manual set:<br>0.0     |                     | air fan) to "Auto, Manual<br>full speed, Manual half                                                                                                    |
|                | EAF: Auto              |                     | speed <b>Of</b> Manual                                                                                                    |
|                | Manual set:<br>0.0     |                     |                                                                                                    |
|                | Heating                |                     | Set the heating to Auto,                                                                                                    |
|                | Auto                   |                     | Manual of 0ff                                                                                                    |
|                | Manual set:<br>100.0   |                     |                                                                                                    |

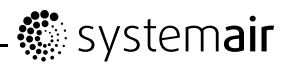

| Main menu item | Sub-menu item 1              | Sub-menu item 2 | Explanations                                                                                                    |
|----------------|------------------------------|-----------------|----------------------------------------------------------------------------------------------------|
|                | Exchanger                    |                 | Set the exchanger rotor control to Auto, Manual or Off                                                                                                    |
|                | Auto                         |                 | Set the manual output 0-100%                                                                                                    |
|                | Manual set:<br>0.0           |                 |                                                                                                    |
|                | Cooling                      |                 | <b>Set the cooling to</b> Auto,<br>Manual <b>or</b> Off                                                                                                    |
|                | Auto                         |                 | Set the manual output 0-100%                                                                                                    |
|                | Manual set:<br>0.0           |                 | Noto                                                                                                    |
|                |                              |                 | Note:                                                                                                    |
|                |                              |                 | Needs to be activated in order<br>to be visible here                                                                                                    |
|                | P1-Heating                   |                 | Set the pump control for the                                                                                                    |
|                | Auto                         |                 | heating coil to Auto, On or Off                                                                                                    |
|                | P1-Exchanger                 |                 | Set the pump control for a possible run around coil to                                                                                                    |
|                | Auto                         |                 | Auto, On <b>or</b> Off                                                                                                    |
|                | P1-Cooling                   |                 | <b>Set</b> the pump control for the                                                                                                    |
|                | Auto                         |                 |                                                                                                    |
|                | Fire damper                  |                 | <b>Set the Fire damper to</b> Auto,<br>Open <b>or</b> Close                                                                                                    |
|                | 11400                        |                 |                                                                                                    |
|                |                              |                 | Note:                                                                                                    |
|                |                              |                 | Needs to be activated in order to be visible here                                                                                                    |
|                |                              |                 | Configuration of fire damper<br>functions are made at System<br>level                                                                                                    |
|                | Fresh air<br>damper (Outdoor |                 | Set the Outdoor air damper to Auto, Open or Close                                                                                                    |
|                | Auto                         |                 |                                                                                                    |
|                | Exhaust air<br>damper        |                 | Set the Exhast air damper to Auto, Open or Close                                                                                                    |
|                | Auto                         |                 |                                                                                                    |
| → Settings     |                              |                 | In this menu group the settings<br>for the activated functions are<br>available. Depending on which<br>choices have been made in the<br>configuration menu some of the<br>possible alternatives may not<br>be displayed. |

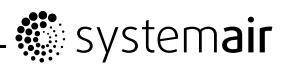

| Main menu item | Sub-menu item 1            | Sub-menu item 2          | Explanations                                                                                   |
|----------------|----------------------------|--------------------------|------------------------------------------------------------------------------------------------|
|                | $\rightarrow$ Control temp | Supply air<br>control    | <b>Set</b> P-band and I-time for the Supply air control function                               |
|                |                            | P-band:<br>33.0°C        | Note:                                                                                          |
|                |                            | I-time: 100.0<br>sec     | See Corrigo E ventilation manual for deeper explanation                                        |
|                |                            | Room control             | Set P-band and I-time for the Room control function                                            |
|                |                            | P-band:<br>100.0°C       | Noto                                                                                           |
|                |                            | I-time: 300.0            | NOTE:                                                                                          |
|                |                            |                          | manual for more info                                                                           |
|                |                            | Shutdown mode            | Set P-band and I-time for the Shutdown function                                                |
|                |                            | P-band:<br>100.0°C       | Neter                                                                                          |
|                |                            | I-time: 100.0            | NOTE:                                                                                          |
|                |                            | Sec                      | manual for deeper explanation                                                                  |
|                |                            | → Frost                  | P-band active 5° C means that                                                                  |
|                |                            | Active                   | will start overriding the heating output when the frost protection                             |
|                |                            | Setp shutdown:<br>25.0°C | temperature is less than 5<br>degrees above the set frost<br>alarm default alarm limit is 7° C |
|                |                            | P-band active:<br>5.0°C  |                                                                                                |
|                |                            | Fast stop<br>at frost    | Set the fast stop of the unit in                                                               |
|                |                            | protection<br>alarm      | Yes or No.                                                                                     |
|                |                            | Yes                      |                                                                                                |
|                | $\rightarrow$ Control flow |                          | Alternatively Pressure<br>control if chosen in the                                             |
|                |                            |                          | configuration of the unit from<br>factory                                                      |
|                |                            | Flow control<br>SAF      | <b>Set</b> P-band, I-time and Min.<br>output for the supply air                                |
|                |                            | P-band:<br>10000.0 m³/h  | tan when the unit comes<br>configured as Flow control<br>from factory. Alternatively           |
|                |                            | I-time: 10.0<br>sec      | Pressure control if that configuration is chosen                                               |
|                |                            | Min. output:<br>0%       |                                                                                                |

# - 🏶 system**air**

| Main menu item  | Sub-menu item 1                                 | Sub-menu item 2                                                                                          | Explanations                                                                                                    |
|-----------------|-------------------------------------------------|----------------------------------------------------------------------------------------------------|----------------------------------------------------------------------------------------------------|
|                 |                                                 | Flow control<br>EAF<br>P-band:<br>10000.0 m <sup>3</sup> /h<br>I-time: 10.0<br>sec<br>Min. output:<br>0% | Set P-band, I-time and Min.<br>output for the Extract air<br>fan when the unit comes<br>configured as Flow control<br>from factory. Alternatively<br>Pressure control if that<br>configuration is chosen                                                                                                    |
|                 | $\rightarrow$ Alarm settings                    | $\rightarrow$ Alarm limits                                                                               | <b>Set</b> the alarm limits and allowed deviations for the different functions                                                                                                    |
|                 |                                                 | $\rightarrow$ Alarm delays                                                                               | <b>Set</b> the alarm delays and allowed deviation delays for the different functions                                                                                                    |
|                 |                                                 | $\rightarrow$ Restore alarm                                                                              | Reset the service alarm (filter alarm).                                                                                                    |
|                 | Restore factory<br>settings: No<br>Restore user |                                                                                                    | In this menu, it is possible to restore all parameters to their factory settings or to the user settings they were <b>saved as earlier.</b>                                                                                                    |
|                 | settings: No                                    |                                                                                                    | Select Yes or No                                                                                                    |
|                 | Save user<br>settings<br>No                     |                                                                                                    | The current configuration can<br>be saved in a separate memory<br>area and can later be restored<br>using the previous menu,<br>Restore user settings. <b>Select</b><br>Yes or No                                                                                                    |
| → Configuration | → Inputs/Out-<br>puts                           | AI<br>DI<br>UI<br>AO<br>DO                                                                               | Set compensations for<br>analogue inputs and assign<br>extra sensors and in/outputs.<br>Set if digital inputs is normally<br>open or normally closed.                                                                                                    |
|                 | → Control<br>function                           | Control<br>function<br>Mode:<br>Extract air<br>control                                                   | Set type of temperature control<br>function you want the unit<br>to operate under. Choose<br>between<br>Extract air control,<br>"Room control, Outdoor<br>comp. Supply, Supply<br>air control,<br>Extract/supply air<br>→(possible to switch between<br>the two depending on outdoor<br>temp.),<br>Room/supply air<br>→(possible to switch between<br>the two depending on outdoor<br>temp.), |

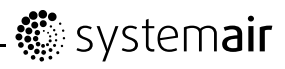

| Main menu item | Sub-menu item 1            | Sub-menu item 2                                                 | Explanations                                                                                                    |
|----------------|----------------------------|-----------------------------------------------------------------|----------------------------------------------------------------------------------------------------|
|                | $\rightarrow$ Cooling      | Water                                                           | Set type of cooler used.<br>Water/DX/DX with<br>exchanger control/Not<br>used.                                                                                                    |
|                | $\rightarrow$ Pump control | P1-Heating                                                      | Set pump stop temperatures                                                                                                    |
|                |                            | P1-Exchanger                                                    | and delays.                                                                                                    |
|                |                            | P1-Cooling                                                      |                                                                                                    |
|                | $\rightarrow$ Free cooling | Free cool<br>active: No                                         | <b>Set free cooling active to</b> "Yes or No.                                                                                                    |
|                |                            | Outd. temp<br>activation                                        | <b>Set</b> the lower outdoor day temperature limit for the                                                                                                    |
|                |                            | 22°C                                                            | activation of the free cooling<br>function. The temperature of<br>the previous day needs to be<br>over the set temperature in<br>order activate the free cooling<br>function.                                                     |
|                |                            | Outd. temp                                                      | Set the upper outdoor night                                                                                                    |
|                |                            | High: 15.0°C                                                    | activation of the free cooling function                                                                                                    |
|                |                            | Low: 5.0°C                                                      | Set the lower outdoor night temperature limit for the                                                                                                    |
|                |                            | 18°C                                                            | activation of the free cooling function                                                                                                    |
|                |                            |                                                                 | <b>Set</b> the lower room temperature<br>limit. The temperature needs to<br>be above this value for the free<br>cooling function to stay active                                                                                   |
|                |                            | Hour for<br>start/stop                                          | <b>Set</b> the start and stop time for the free cooling function                                                                                                    |
|                |                            | Free cooling                                                    | For example Start: 0 and                                                                                                    |
|                |                            | Start: 0                                                        | Stop: 6                                                                                                    |
|                |                            | Stop: 7                                                         | means that the free cooling<br>sequence is active between<br>00.00 and 06.00 h.                                                                                                    |
|                |                            | Time to block<br>heat output<br>after Free<br>cooling<br>60 min | Set the delay in minutes from<br>the time where the free cooling<br>sequence has stopped until a<br>possible heating sequence is<br>initiated, i.e. how long a cooler<br>room temperature than set<br>temperature can be accepted |
|                |                            | Fan output when<br>free cooling<br>SAF: 0 %<br>EAF: 0 %         | Set the fan speed in percentage<br>of the normal speed for each<br>fan individually during the free<br>cooling sequence                                                                                                    |
|                |                            | · · · •                                                         |                                                                                                    |

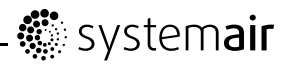

| Main menu item | Sub-menu item 1             | Sub-menu item 2                                                               | Explanations                                                                                                    |
|----------------|-----------------------------|-------------------------------------------------------------------------------|----------------------------------------------------------------------------------------------------|
|                |                             | Outdoor sensor<br>placed in                                                   | <b>Set</b> if the outdoor sensor is placed in the intake duct or not.                                                                                                    |
|                |                             | (intake duct)                                                                 | Choose between No and Yes                                                                                                    |
|                |                             | No                                                                            | Preset is No.                                                                                                    |
|                | → Support<br>control        | Support control<br>Active: No<br>EAF running<br>during Support<br>contr.: Yes | When using the control<br>function room control or<br>extract air temperature<br>control, it is possible to<br>utilize support-heating and/or<br>support-cooling. Minimum<br>running time is settable 0720<br>minutes. (factory setting 20<br>minutes). Choose between<br>"Active: Yes or No". |
|                |                             |                                                                               | (For start and stop temperatures see the "Temperature" menu)                                                                                                    |
|                |                             | Min. run time<br>for support<br>ctrl: 60 min                                  | Set the minimum running time<br>in minutes for support control                                                                                                    |
|                | → CO2/VOC<br>Control        | CO2/VOC active<br>Never<br>Type: Fan<br>Min. time: 60<br>min                  | In applications with varying<br>occupancy the fan speeds<br>can be controlled by the air<br>quality as measured by a<br>CO2/VOC-sensor. See encl.<br>corrigo manual (CD) for det.<br>explanation                                                                                               |
|                |                             |                                                                               | <b>Set active to</b> Never, Always <b>Or</b> If time channel off.                                                                                                    |
|                |                             |                                                                               | Set what should be regulated.<br>Select type Fan                                                                                                    |
|                |                             |                                                                               | <b>Set</b> the min. time the unit is activated by the CO2/VOC demand function                                                                                                    |
|                |                             | Activation<br>level                                                           | <b>Set</b> the activation level at 1/2 speed                                                                                                    |
|                |                             | 1/2-speed: 800<br>ppm                                                         | <b>Set</b> the activation level at 1/1 speed                                                                                                    |
|                |                             | 1/1-speed:<br>1000 ppm                                                        | Set allowed diff. value                                                                                                    |
|                |                             | diff: 160 ppm                                                                 |                                                                                                    |
|                | $\rightarrow$ Fire function | Fire damper<br>function                                                       | Set fire damper to Normally closed/Normally open/Not active.                                                                                                    |
|                |                             | Not active<br>Operation when<br>alarm<br>Stopped                              | Set behaviour of the unit<br>when fire alarm is triggered<br>Stopped/Continuous<br>run/Normal run/Only<br>SAF/Only EAF.                                                                                                    |

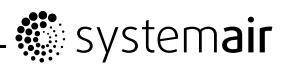

| Main menu item | Sub-menu item 1                | Sub-menu item 2                                | Explanations                                                                                                    |
|----------------|--------------------------------|------------------------------------------------|----------------------------------------------------------------------------------------------------|
|                |                                | Fire alarm<br>input                            | Set if the Fire alarm<br>input is Normally<br>closed/Normally open                                                                                                    |
|                |                                | Damper exercise                                | Set if you want fire damper                                                                                                    |
|                |                                | No                                             | unit running/Yes unit<br>stopped                                                                                                    |
|                |                                | Damper exercise                                | <b>Set</b> the running time for the damper exercise.                                                                                                    |
|                |                                | Running time:<br>90sec                         | Set how often the damper exercise will run.                                                                                                    |
|                |                                | days: 1                                        | Set the hour for damper                                                                                                    |
|                |                                | Hour for<br>exercise                           | exercise, 0-23.                                                                                                    |
|                | → Exchanger<br>de-icing        | Exchanger<br>de-icing                          | Set if exchanger de-icing will be used, Yes/No.                                                                                                    |
|                |                                | Yes                                            |                                                                                                    |
|                |                                | Setpoint<br>de-icing:<br>-3.0°C                | This section is for units with rotating exchangers.                                                                                                    |
|                |                                | Hysteresis:<br>1.0°C                           |                                                                                                    |
|                |                                | Stoptemp SAF:<br>-10.0°C                       |                                                                                                    |
|                |                                | Min.run time:<br>5 min                         |                                                                                                    |
|                |                                | Exchanger<br>de-icing                          | This section is for units with counterflow exchangers.                                                                                                    |
|                |                                | bypass: Yes                                    | <b>Set</b> if bypass of the outdoor air is allowed during de-icing                                                                                                    |
|                |                                | Underpressure:<br>Yes                          | Yes/No.                                                                                                    |
|                |                                | Defrost.<br>Level: 3                           | Set if underpressure is allowed in the building during de-icing,Yes/No.                                                                                                    |
|                |                                |                                                | Set level of aggression for the defrosting, 1-5.                                                                                                    |
|                |                                | Time between<br>de-icing for<br>level 5 20 min | Set the time between the<br>de-icing cycles for level 5 for<br>counterflow exchangers, can be<br>used to have more aggressive<br>de-icing when level 5 is not<br>aggressive enough. |
|                | $\rightarrow$ Cooling recovery | Cooling<br>recovery                            | Set the cooling recovery to ${\tt Yes}$ or ${\tt No.}$                                                                                                    |
|                |                                | No<br>Cooling limit:<br>2.0°C                  | <b>Set</b> the cooling limit (the difference in temperature between extract air and outdoor air that activates the cooling recovery).                                               |

# - 🏶 system**air**

| Main menu item              | Sub-menu item 1                | Sub-menu item 2                                   | Explanations                                                                                                    |
|-----------------------------|--------------------------------|---------------------------------------------------|----------------------------------------------------------------------------------------------------|
|                             | → External<br>setpoint         | External<br>setpoint                              | <b>Set</b> if a external setpoint is used, for example a room controller.                                                                                               |
|                             |                                | Min setpoint.                                     | Not active/Active.                                                                                                    |
|                             |                                | 12.0°C                                            | <b>Set</b> min allowed setpoint of the external setpoint.                                                                                                    |
|                             |                                | 30.0°C                                            | Set max allowed setpoint of the external setpoint.                                                                                                    |
|                             | $\rightarrow$ Step controllers | Step control<br>heating                           | Not in use.                                                                                                    |
|                             |                                | Step control<br>cooling                           | <b>Set</b> the level of the cooling output that starts step 1 of the                                                                                                    |
|                             |                                | Binary steps                                      |                                                                                                    |
|                             |                                | Start step 1:<br>10%                              | output that stop step 1 of the cooling.                                                                                                    |
|                             |                                | Stop step 1:<br>5%                                | <b>Set</b> the level of the cooling output that starts step 2 of the cooling.                                                                                           |
|                             |                                | 50%                                               | Set the level of the cooling                                                                                                    |
|                             |                                | Stop step 2:<br>45%                               | output that stop step 2 of the cooling.                                                                                                    |
|                             |                                | Start step 3:<br>95%                              | <b>Set</b> the level of the cooling output that starts step 3 of the cooling.                                                                                           |
|                             |                                | Stop step 3:<br>90%                               | <b>Set</b> the level of the cooling output that stop step 3 of the cooling.                                                                                             |
| $\rightarrow$ Access rights | $\rightarrow$ Log on           | Log on<br>Enter password<br>xxxx<br>Actual level: | <b>Log on</b> to service level by<br>entering a 4-digit code. After<br>reaching the desired level go<br>back with "LEFT" arrow (press<br>2 times) on the control panel. |
|                             |                                | None                                              | Standard code from factory<br>to enter service level is 2222.<br>Back to operator level: 1111                                                                           |
|                             | $\rightarrow$ Log off          | Log off                                           | Log off from system level by changing "No" to "Yes" with the                                                                                                    |
|                             |                                | No                                                | "OK" and "UP/DOWN" buttons                                                                                                    |
|                             |                                | Actual<br>level:None                              | Automatic logoff after 6 minutes of inactivity.                                                                                                    |
|                             | → Change<br>password           | Change password for                               | <b>Set</b> a new password for the level of your choice.                                                                                                    |
|                             |                                | level:None<br>New password                        | Can only be done once logged on to the service level.                                                                                                    |
|                             |                                | XXXX                                              |                                                                                                    |

### 5.4 Free cooling description

This function is used during the warm period to save energy by using cold outdoor air, e.g. during night time, to cool down the building.

#### Note:

The following is only valid if the free cooling function is set to Active in the program menu.

Free cooling is only activated when the following starting conditions are met.

Starting conditions:

- · Less than 4 days have passed since the unit was last in running mode
- The outdoor temperature during the previous running period exceeded a set limit (+22°C)
- It is between 00:00 and 07:00:00 in the day (settable)
- The timer outputs for normal speed, Extended running normal and External stop are Off
- A time channel will be On sometime during the recently started 24 hours.

The unit checks the night temperature (indoor and outdoor temperature) during 3 minutes at the set starting hour when the fans are started so that the sensors can perform a temperature measurement. If above conditions are met the free cooling function is started, if not the unit goes back to OFF position.

If the outdoor sensor is not located in the outdoor air inlet duct and a room sensor has been selected, the unit will not start free cooling as long as all the temperatures are not within the start and stop temperature intervals.

Stop conditions:

- Outdoor temp above the set max value (+18°C) or below the set min value (condensation risk, +10°C)
- The room temp/extract air temp is below the set stop value (+18°C)
- One of the timer outputs for normal speed, External stop or Extended running normal is On
- The time has past 07:00:00.

When free cooling is active, the fans run at normal speed or the set value for pressure/flow control and the digital output Free cooling is active. The outputs Y1-Heating, Y2-Heat exchanger and Y3-Cooling are shut down. After free cooling has been activated, the heating output is blocked for 60 minutes (configurable time).

# 6 Maintenance

# 6.1 Important

### 🖄 Danger

- Make sure that the Mains supply to the unit is disconnected before performing any maintenance or electrical work!
- All electrical connections must be carried out by an authorized installer and in accordance with local rules and regulations.

### 🔨 Warning

- Although the Mains supply to the unit has been disconnected there is still risk for injury due to rotating parts that have not come to a complete standstill.
- Beware of sharp edges during mounting and maintenance. Use protective clothing.

# 6.2 Maintenance intervals

The table below shows recommended maintenance intervals for the unit and the installation. To ensure a long operation lifetime for the unit it is important to perform maintenance according to below recommendations and that they are performed according to the operation and maintenance instructions. A thorough and recurrent maintenance is a must for a valid guarantee.

| Type of maintenance                               | Once a year | When necessary |
|---------------------------------------------------|-------------|----------------|
| Cleaning the heat exchanger                       | Х           |                |
| Cleaning the fans                                 | Х           |                |
| Cleaning extract louvres and supply air diffusers |             | X              |
| Cleaning the outdoor air intake                   | X           |                |
| Cleaning the duct system                          |             | X1             |

1. Or in accordance with local rules and regulations

### 6.3 Maintenance Instructions

### 6.3.1 Changing Supply/Extract air filter

The bag filter cannot be cleaned and must be changed when necessary. New filters can be ordered from Systemair. Operation time between filter changes depends on the air pollution at the installation site. A differential pressure switch indicates when it's time to change the filters. This will trigger an alarm in the control panel.

When this occurs do the following:

- 1. Replace the filters with new ones as described below
- 2. Acknowledge the alarm by pressing the red button on the control panel (pos.1 figure 4) followed by OK (pos.4 figure 4)
- 3. Choose  $\rightarrow \texttt{Acknowledge}$  by pressing OK

The filters are taken out by releasing the filter locking handle as shown in(figure 5) after which the filters can be taken out and replaced (figure 6).

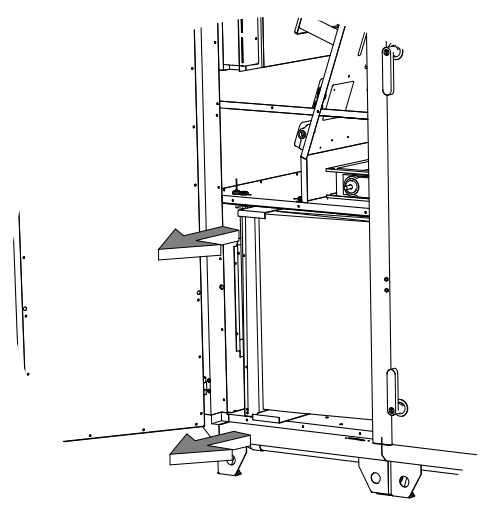

Fig. 5 Releasing the filter locking handle

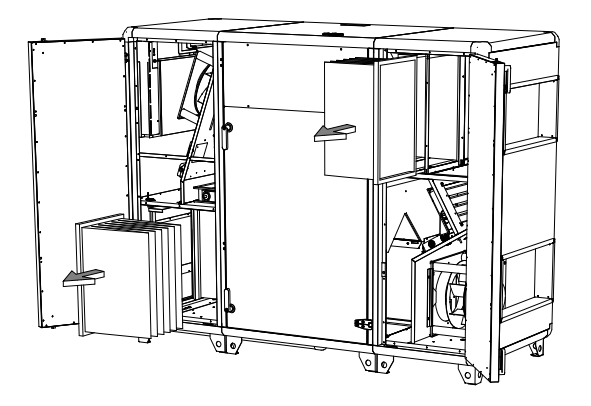

Fig. 6 Changing filters

### 6.3.2 Checking the heat exchanger

After a long time of use dust may build up in the exchanger and block the airflow. It is important to clean the exchanger regularly (once a year) to maintain high efficiency. The heat exchanger can be taken out of the unit for maintenance step 2. Wash in hot soapy water or use pressure air. Do not use detergent containing ammonia.

### ▲ Caution

The heat exchanger is heavy and sensitive for impacts. Handle with care.

1

Remove the sealing between the exchanger blocks

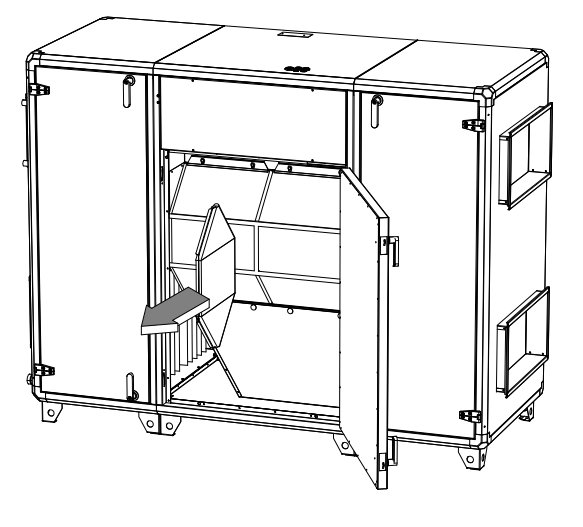

2

Loosen the 2 bolts (pos.1) on the upper bar (pos.2) and pull the bar slightly upwards. Tilt the exchanger and lift it out.

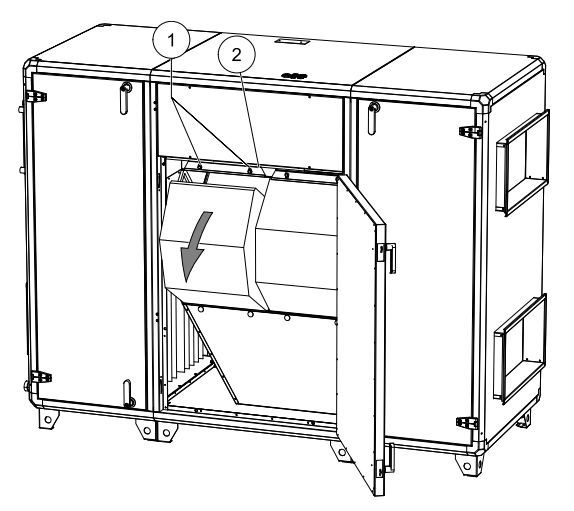

### 6.3.3 Checking the Fans

Even if the required maintenance, such as change of filters, is carried out dust and grease may slowly build up inside the fans. This will reduce the efficiency.

The fans can be dismounted by loosening the bolts which attach the rack to the units inner wall section. The complete fan rack can then be pulled out after all the attached fast couplings to the electric wires and the two tubes have been disconnected. The fans may be cleaned with a cloth or a soft brush. Do not use water. White spirit can be used to remove obstinate settlements. Allow drying properly before remounting.

The fan motor bearings are life time lubricated and should not be re-greased.

1

On supply air side for size 3-4, loosen the two bolts (pos.1) on the rail (pos.2) to dismount the fan.

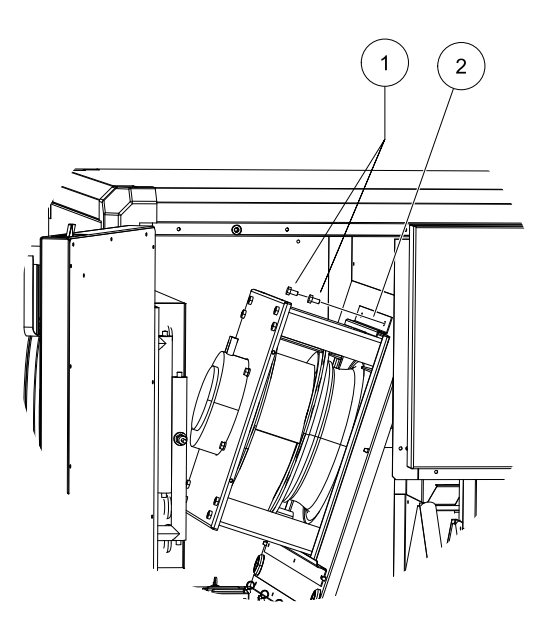

2

For size SC06-11 loosen the bolt (pos.1) in the support rail in the units roof. Pull the level (pos.2) slightly forward and down. Then release the locking handle (pos.3). Be careful, the motor is heavy and moves by its own weight.

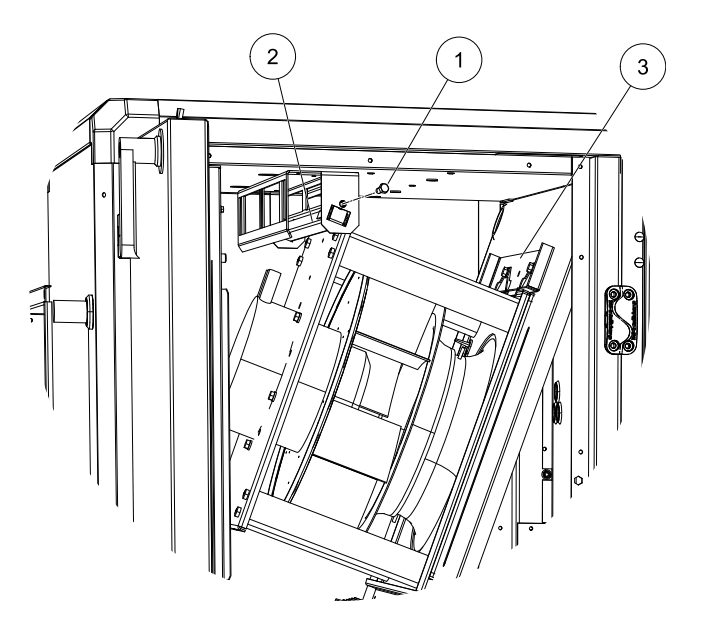

# 🖑 systemair

4

3

For the exhaust air side the fans are dismounted by loosening two bolts (pos.1) for size 3-4 and three for size 6-11 and remove the rail (pos.2).

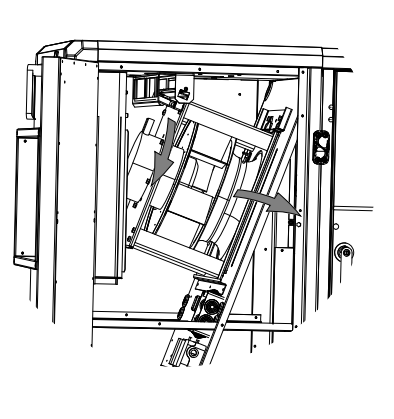

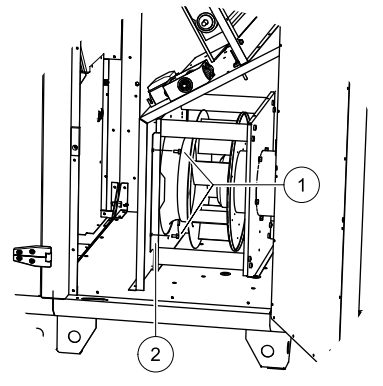

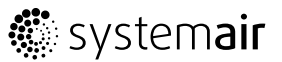

### 6.3.4 Checking the Hot water heating battery

After long periods of operation (usually several years) dust may have deposited on the surface of the battery. This may reduce batteries capacity. The battery can be cleaned with a pressure washer with misting jets, or with compressed air. Cleaning should be carried out carefully so as not to damage the batteries aluminium fins. Once a year the battery water circuit needs to be vented to maintain the batteries capacity.

### 6.3.5 Checking the Electrical heating battery

After long period of time dust and pollutants can build up on the heating rods. This can cause unpleasant odors and in the worst case fire. Clean with compressed air, vacuum or brush. The heating power can be measured, in the electrical connection box, before the heating season. By large discrepancies each rod needs to be measured. The automatic safety function needs to be tested and verified.

### 6.3.6 Cleaning Extract louvres and Inlet diffusers

The system supplies treated outdoor air to the building and extracts the used indoor air via the duct system and diffusers/louvres. Diffusers and louvres are mounted in ceilings/walls in bedroom, living room, wet rooms, WC etc. Remove diffusers and louvres and wash in hot soapy water if required. Diffusers/louvres must be put back with their original settings and positions in order not to unbalance the system.

### 6.3.7 Checking the Outdoor air intake

Leaves and pollution could plug up the air intake grille and reduce the unit's capacity. Check the air intake grille at least twice a year and clean if necessary.

### 6.3.8 Checking the Duct system

Dust and grease settlements may build up in the duct system even if filters are changed regularly. This will reduce the efficiency of the installation. The ducts should therefore be cleaned/changed when necessary. Steel ducts can be cleaned by pulling a brush, soaked in hot soapy water through the duct via diffuser/louvre openings or special inspection hatches in the duct system (if fitted).

### 6.3.9 Changing the Internal Battery

#### Note:

This procedure requires knowledge of proper ESD protection; i.e. an earthed wristband must be used!

When the alarm "Internal Battery" is activated and the battery LED lights up red, the battery for backup of program memory and real-time clock has become too weak. The battery is replaced as described below. A backup capacitor saves the memory and keeps the clock running for at least 10 minutes after the power supply is removed. Therefore, if the battery replacement takes less than 10 minutes, there will be no need to reload the program, and the clock will continue to run normally.

The replacement battery must be of the type CR2032.

1

Remove the cover by pressing down the locking torques at the edge of the cover using a small screwdriver, and at the same time pulling the edges outwards.

#### 2

Grip the battery firmly with your fingers and lift it upwards until it rises from its holder.

Press the new battery firmly down into place. Note that to preserve correct polarity, the battery can only be inserted the "right way round".

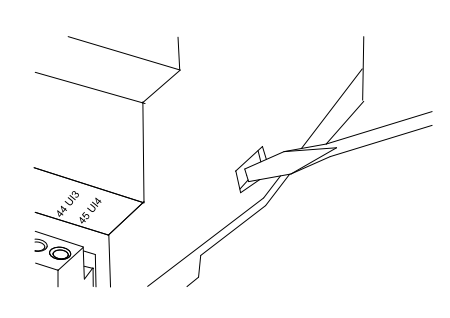

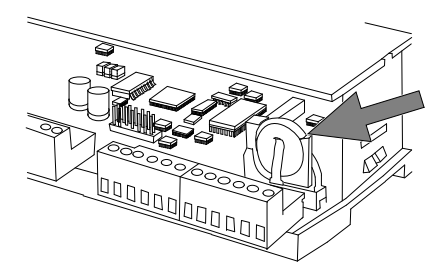

# 6.4 Troubleshooting

Should problems occur, please check or correct the following before contacting your service representative. Always check if there are any alarms active in the control panel.

#### 1. Fan(s) do not start

- Check if there are any alarm messages
- Check that the fuses are not defect (pos.8 figure 3)
- · Check the settings in the control panel (times, week schedule, auto/manual operation etc.)

#### 2. Reduced airflow

- · Check the settings for medium and low fan speed
- Check that the outdoor/exhaust air damper (if used) opens
- · Check if filters need changing
- · Check if diffusers and louvres need cleaning
- · Check diffuser/louvre openings
- · Check if fans and exchanger block need cleaning
- · Check if the roof hood or air intake is clogged
- Check ducts for visible damage and/or build up of dust/pollution

#### 3. Cold supply air

- Check the control temperature on the control panel
- Check if the overheating thermostat has tripped. If necessary press the red button, on the electrical heater figure 2 with a pointed tool.
- · Check if the extract filter must be changed
- Check if the fans have stopped due to overheating. If so the thermal contact might have tripped (shows as Fan alarm in the control panel).

#### 4. Noise/vibrations

- Check that the unit is completely leveled
- Clean the fan impellers
- · Check that the screws holding the fans are tightened properly

### 6.4.1 Alarms

The alarm button (pos.1, figure 4) opens the alarm queue. When pressing this button active and non-acknowledged alarms will be displayed in the menu window. The alarm-LED (pos.2, figure 4) is flashing if there are non-acknowledged alarms and steady if the alarms are still active but have been acknowledged. If there are multiple alarms, use UP/DOWN to move between them. An alarm can be acknowledged or blocked by using OK and UP/DOWN. To abort and go back to start menu press cancel and then press LEFT.

See Commissioning record for an overview of possible alarms

# 7 Service

Before calling your service representative, make a note of the specification and production number from the type label (figure 7)

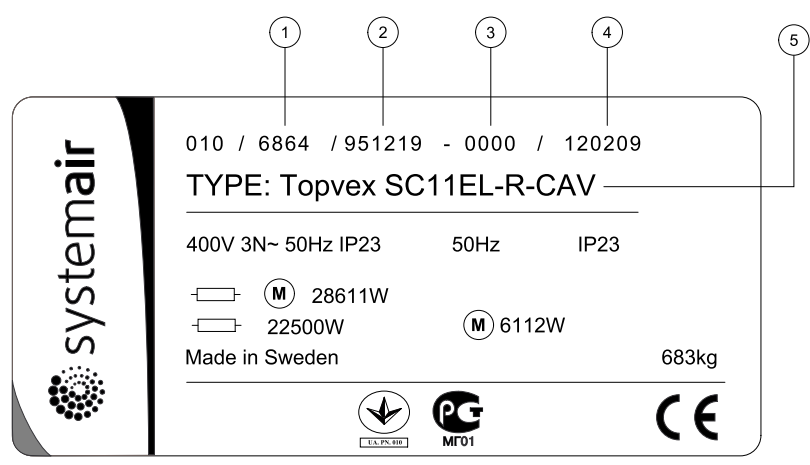

#### Fig. 7 Type label

| Position | Description                          |
|----------|--------------------------------------|
| 1        | Item number                          |
| 2        | Production order number              |
| 3        | Consecutive number                   |
| 4        | Production date                      |
| 5        | Product code (product specification) |

Systemair AB reserves the right to make changes and improvements to the contents of this manual without prior notice.

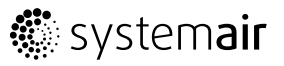

Systemair AB Industrivägen 3 SE-739 30 Skinnskatteberg, Sweden

> Phone +46 222 440 00 Fax +46 222 440 99 www.systemair.com